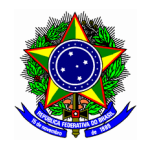

# **GUIA DO USUÁRIO**

# SIGAA – MÓDULO EXTENSÃO

Funcionalidade: 2.5. Selecionar discentes extensionista e elaborar Plano de Trabalho
Módulo: Extensão
Perfil de usuário Coordenador da proposta de Extensão
Data: 15/01/2020
Versão: 1

## Sumário

| 1. Seleção de discente voluntário | 2  |
|-----------------------------------|----|
| 2. Seleção de discente bolsista   | 6  |
| 3. Cronograma de atividades       | 10 |
| 4. Conclusão do plano de trabalho | 10 |

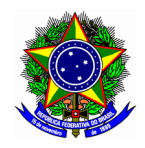

Nesta etapa, o coordenador da ação de extensão confirmará os participantes (discentes) cujo perfil se enquadra da referida proposta. Em seguida será elaborado o plano de trabalho para cada aluno selecionado.

Essa ação se faz necessária para todos os tipos de ação de extensão submetido: programa, projeto, curso e evento.

|                      | O discente deve inicialmente <b>manifestar interesse</b> na participação da ação de extensão<br>no Portal Discente.                                                                                          |
|----------------------|----------------------------------------------------------------------------------------------------|
| Ponto de<br>atenção! | A ação de extensão deve estar com a situação " <b>EM EXECUÇÃO</b> ", que ocorre após a<br>aprovação final da DEDC.                                                                                           |
|                      | A não realização do <i>plano de trabalho individual</i> do discente <b>impossibilitará</b> a emissão<br>de certificados de participação da ação de extensão pelo SIGAA, bem com o pagamento<br>de bolsistas. |

## 1. SELEÇÃO DE DISCENTE VOLUNTÁRIO

Para a seleção e elaboração do plano de trabalho, acesse a opção Módulos no portal Docente.

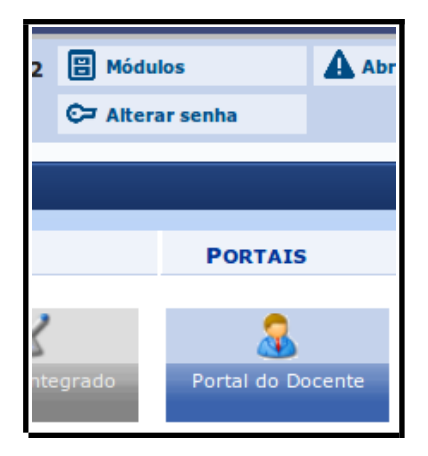

Em seguida acesse o menu "Extensão >> Planos de Trabalho >> Cadastrar plano de trabalho voluntário".

| а   | * | Extensão   | 촪 Ações Integradas     |    | Con | vênios 📑 Biblioteca           | 🛛 🗾 Produção Intelectua |    |
|-----|---|------------|------------------------|----|-----|-------------------------------|-------------------------|----|
| Е   |   | Ações de   | Extensão               | •  |     |                               |                         |    |
|     |   | Autorizaçi | ões                    | •  |     |                               |                         |    |
| str |   | Planos de  | Trabalho               | •  |     | Listar Meus Planos d          | e Trabalho              |    |
| en  |   | Relatórios | de Extensão            |    |     | Cadastrar Plano de T          | rabalho de Bolsista     | ab |
| :00 |   | Comissão   | de Avaliadores Ad Hoc  | ĺ. |     | Cadastrar Plano de T          | Trabalho de Voluntário  |    |
| igu |   | Comissão   | de Availadores Au 1100 | ,  |     | To discourse the second point |                         |    |

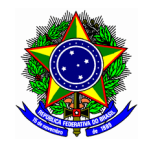

## MINISTÉRIO DA EDUCAÇÃO

#### CENTRO FEDERAL DE EDUCAÇÃO TECNOLÓGICA DE MINAS GERAIS DIRETORIA DE EXTENSÃO E DESENVOLVIMENTO COMUNITÁRIO

A tela seguinte apresentará as ações de extensão do coordenador atual, cuja situação é EM EXECUÇÃO. Cadastre um novo plano de trabalho para a ação desejada no botão

|            | LISTA DE AÇÕES COORDENADAS PELO USUÁRIO ATUAL             |             |     |
|------------|-----------------------------------------------------------|-------------|-----|
| Código     | Título                                                    | Situação    |     |
| PJ006-2019 | Infraestrutura de redes de computadores e centro de dados | EM EXECUÇÃO | Q 🔘 |

Na tela seguinte, informe o conteúdo do plano de trabalho do discente participante, com os seguintes campos: orientador; período do plano de trabalho; local; justificativa; objetivo e atividades desenvolvidas.

| Tipos de Vínculo<br>• Bolsista Interno: bols<br>• Bolsista Externo: bols<br>• Voluntário: são memb | sista mantido com recursos concedidos pelo financiamento interno.<br>sista mantido com recursos de outros orgãos. CNPq, Petrobrás, Ministério da Saúde, etc.<br>bros da equipe da ação de extensão que não são remunerados.                                           |
|----------------------------------------------------------------------------------------------------|----------------------------------------------------------------------------------------------------|
|                                                                                                    | CADASTRO DO PLANO DE TRABALHO                                                                                                    |
| Código:                                                                                            | PJ006-2019                                                                                                    |
| Título da Ação:                                                                                    | Infraestrutura de redes de computadores e centro de dados                                                                                                    |
| Período do Projeto:                                                                                | 01/12/2019 até 30/11/2020                                                                                                    |
| Orientador(a): 🖈                                                                                   | ULISSES COTTA CAVALCA                                                                                                    |
| Período do Plano: 🖈                                                                                | 03/02/2020 <b>i i</b> 30/04/2020 <b>i</b>                                                                                                    |
| Local de Trabalho: 🖈                                                                               | CEFET                                                                                                    |
| Justificativa: 🖈                                                                                   | Necessidade de criação de um ambiente de infraestrutura de TI, inserido no âmbito de soluções de <u>cloud computing</u> .                                                                                                    |
| Objetivos: ★                                                                                       | - Estudar ferramentas de JaaS                                                                                                    |
| Atividades desenvolvidas: 谢                                                                        | As principais atividades são;<br>- revisão bibliográfica: leitura de artigos e consolidação de conhecimento da área;<br>- desenvolvimento: estudo da ferramenta <u>OpenNebula (Jaas</u> );<br>- relatório final: elaboração de documentação e relatório de atividades |

Ainda na mesma tela, na parte inferior, selecione o aluno que executará o plano de trabalho informado.

| Caro docen                   | ite,                                                      |                                                 |                                                   |                        |
|------------------------------|-----------------------------------------------------------|-------------------------------------------------|---------------------------------------------------|------------------------|
| Para sua ori<br>do portal do | entação, verifique a lista de discentes inte<br>discente. | ressados na tabela abaixo. Esses são os discent | es que demonstraram interesse em participar da aç | ão de extensão através |
| Para Selecio                 | nar um novo discente, clique em "Selecio                  | nar Discente" na lista abaixo:                  |                                                   |                        |
|                              | E: VISUALIZAR HISTÓRICO                                   | 🖼: ENVIAR EMAIL 🛛 🕮: VER QUALIFI                | CAÇÕES DO DISCENTE 🥝: SELECIONAR DIS              | CENTE                  |
| DISCENTE                     | S QUE REALIZARAM ADESÃO AO CA                             | DASTRO ÚNICO E DEMONSTRARAM INTE                | RESSE NESTA AÇÃO DE EXTENSÃO                      |                        |
| Matrícula                    | Discente                                                  |                                                 | Nível                                             |                        |
| 2018                         |                                                           |                                                 | TÉCNICO INTEGRADO                                 | 1 🙀 🛤 🥝                |
|                              |                                                           | Cancelar Cronograma                             | >>                                                |                        |

Selecione o discente no botão 🥝

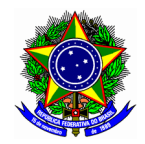

A tela será atualizada com as seguintes informações:

| Discente                   |              |   |
|----------------------------|--------------|---|
| Tipo de Vínculo:           | VOLUNTÁRIO 🗾 |   |
| Data de Início do Discente | : *          |   |
| CH Total do Discente:      | *            |   |
| Justificativa:             | *            | ? |

Apontes as informações necessárias para o discente, tal como data de início, carga horária e justificativa. Cabe informar que esta justificativa corresponde aos critérios e motivações da escolha do referido discente.

Conclua esta etapa no botão [Cronograma >>]

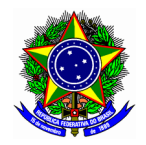

## 2. SELEÇÃO DE DISCENTE BOLSISTA

Para a seleção e elaboração do plano de trabalho de discente bolsista, acesse a opção Módulos no portal Docente.

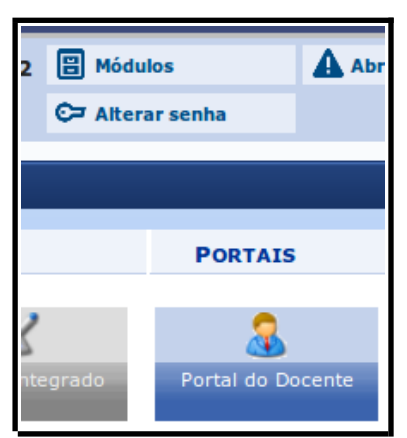

Em seguida acesse o menu "Extensão >> Planos de Trabalho >> Cadastrar plano de trabalho bolsista".

|   | * | Extensão    | 🍂 Ações Integradas    |   | Con | vênios   | 📑 Bi     | iblioteca |       | Prod   | ução Int   | electi | ual |
|---|---|-------------|-----------------------|---|-----|----------|----------|-----------|-------|--------|------------|--------|-----|
|   |   | Ações de    | Extensão              | × |     |          |          |           |       |        |            |        |     |
| 5 |   | Autorizaçõ  | ies                   | • |     |          |          |           |       |        |            |        |     |
|   |   | Planos de   | Trabalho              | • |     | Listar I | Meus I   | Planos d  | e Tra | balho  | )          |        |     |
|   |   | Relatórios  |                       | × |     |          |          |           |       |        |            |        | -   |
|   |   | Comissão    | de Extensão           | • |     | Cadast   | trar Pla | ano de 1  | fraba | lho de | e Bolsista | а      |     |
|   |   | Comissão    | de Avaliadores Ad Hoc | • |     | Cadast   | trar Pla | ano de T  | Fraba | lho de | e Voluntá  | irio   |     |
|   |   | Certificado | os e Declarações      | • |     | Indicar  | r/Subs   | tituir Di | scen  | te     |            |        |     |
|   |   | Editais de  | Extensão              |   | -   |          |          |           |       |        |            |        |     |
|   |   |             |                       |   | Ch  | Total    |          | Horário   |       | Alu    | nos**      |        |     |

A tela seguinte apresentará as ações de extensão do coordenador atual, cuja situação é EM EXECUÇÃO. Cadastre um novo plano de trabalho para a ação desejada no botão

|            | LISTA DE AÇÕES COORDENADAS PELO USUÁRIO ATUAL             |             |     |
|------------|-----------------------------------------------------------|-------------|-----|
| Código     | Título                                                    | Situação    |     |
| PJ006-2019 | Infraestrutura de redes de computadores e centro de dados | EM EXECUÇÃO | Q 📀 |

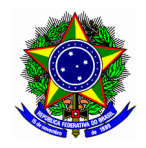

Na tela seguinte, informe o conteúdo do plano de trabalho do discente participante, com os seguintes campos: orientador; período do plano de trabalho; local; justificativa; objetivo e atividades desenvolvidas.

| Tipos de Vínculo                                                                                    |                                                                                                    |    |
|----------------------------------------------------------------------------------------------------|----------------------------------------------------------------------------------------------------|----|
| <ul> <li>Bolsista Interno: bo</li> <li>Bolsista Externo: bo</li> <li>Voluntário: são mem</li> </ul> | lsista mantido com recursos concedidos pelo financiamento interno.<br>Isista mantido com recursos de outros orgãos. CNPQ, Petrobrás, Ministério da Saúde, etc.<br>Ibros da equipe da ação de extensão que não são remunerados. |    |
|                                                                                                    | Cadastro do Plano de Trabalho                                                                                                    |    |
| Código:                                                                                             | P3001-2020                                                                                                    |    |
| Título da Ação:                                                                                     | EDITAL 2020 - Projeto 1                                                                                                    |    |
| Período do Projeto:                                                                                 | 01/03/2020 até 31/12/2020                                                                                                    |    |
| Orientador(a): 🖈                                                                                    | ULISSES COTTA CAVALCA 🗹                                                                                                    |    |
| Período do Plano: 🕯                                                                                 | 01/03/2020 <b>a</b> 31/12/2020                                                                                                    |    |
| Local de Trabalho: 🕯                                                                                | CEFET-MG Campus UU                                                                                                    | ]  |
|                                                                                                    | Justificativa do plano de trabalho do discente selecionado                                                                                                    |    |
| Justificativa: 🕯                                                                                    |                                                                                                    |    |
|                                                                                                    |                                                                                                    | k  |
|                                                                                                    | Objetivos do plano de trabalho do discente selecionado                                                                                                    | 1  |
| Objetivos: 🖈                                                                                        |                                                                                                    |    |
|                                                                                                    |                                                                                                    | h. |
|                                                                                                    | Descrever as atividades                                                                                                    | ٦  |
| Atividades desenvolvidas: 🕯                                                                         |                                                                                                    |    |
|                                                                                                    |                                                                                                    |    |
|                                                                                                    |                                                                                                    | 쯰  |

Ainda na mesma tela, na parte inferior, selecione o aluno que executará o plano de trabalho informado.

| Caro docer                   | ite,                                                    |                                 |                                        |                                   |                     |
|------------------------------|---------------------------------------------------------|---------------------------------|----------------------------------------|-----------------------------------|---------------------|
| Para sua ori<br>do portal do | entação, verifique a lista de discentes in<br>discente. | teressados na tabela abaixo. E  | sses são os discentes que demonstraram | interesse em participar da ação o | le extensão através |
| Para Selecio                 | nar um novo discente, clique em "Seleci                 | onar Discente" na lista abaixo: |                                        |                                   |                     |
|                              |                                                         |                                 |                                        |                                   |                     |
|                              | 📃: VISUALIZAR HISTÓRIC                                  | O 🔤: ENVIAR EMAIL 🗄             | 🕮: Ver Qualificações do Discent        | e 🥝: Selecionar Discen            | ТЕ                  |
| DISCENTE                     | S QUE REALIZARAM ADESÃO AO C                            | ADASTRO ÚNICO E DEMON           | NSTRARAM INTERESSE NESTA AÇÃO          | DE EXTENSÃO                       |                     |
| Matrícula                    | Discente                                                |                                 | Nív                                    | el                                |                     |
| 2018                         |                                                         |                                 | TÉC                                    | NICO INTEGRADO                    | 📃 🖂 🛤 🥝             |
|                              |                                                         | Cancela                         | r Cronograma >>                        |                                   |                     |
|                              |                                                         |                                 |                                        |                                   |                     |

Selecione o discente no botão 🥝

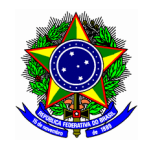

| Caro docente,                                                                                                    |
|----------------------------------------------------------------------------------------------------|
| Para sua orientação, verifique a lista de discentes interessados na tabela abaixo. Esses são os discentes que demonstraram interesse em participar da ação de extensão através do portal do discente.                                                                                                    |
| Para Selecionar um novo discente, clique em "Selecionar Discente" na lista abaixo:                                                                                                    |
| Discente: * Tipo de Vínculo: * BOLSISTA INTERNO  Data de Início do Discente: 01/03/2020 CH Total do Discente: * 100 Justificativa: * Escolhido por já possuir conhecimento em Para os bolsistas remunerados, informe abaixo seus dados bancários. Observação: a conta informada NÃO pode ser Conta Conjunta ou Conta Poupança. Banco: * BANCO DO BRASIL S.A. Nº Agência: * 151 Nº Conta Corrente: * 1 Nº de Operação: 1 |
| 📃: Visualizar Histórico 🛛 🖾: Enviar Email 🕮: Ver Qualificações do Discente 🥝: Selecionar Discente                                                                                                    |

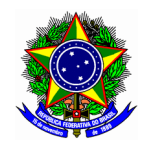

## 3. CRONOGRAMA DE ATIVIDADES

O cadastro do plano de trabalhos se encerra com o cadastro do cronograma de atividades do plano de trabalho, conforme tela a seguir:

|                          | 😑: Remover Atividade | 🗿 Adicionar Atividade 🛛 🕅 Limpar Cro | nograma |   |  |
|--------------------------|----------------------|--------------------------------------|---------|---|--|
| Cronograma de Atividades |                      |                                      |         |   |  |
| Atividades desenvolvidas | 2020<br>Fev          | Mar                                  | Abr     |   |  |
| 1                        |                      |                                      | $\Box$  | ٢ |  |

Ponto de atenção! Note que os meses para execução das atividades está em conformidade ao campo "período do plano", informado na etapa anterior.

Para incluir uma nova atividade, clique no botão 💿

Para excluir uma atividade, clique no botão 🤤

|   | Cronograma de Atividades                       |             |        |     |   |  |  |  |
|---|------------------------------------------------|-------------|--------|-----|---|--|--|--|
|   | Atividades desenvolvidas                       | 2020<br>Fev | Mar    | Abr |   |  |  |  |
| 1 | Revisão bibliográfica                          |             |        |     | ٢ |  |  |  |
| 2 | Desenvolvimento                                | $\Box$      |        |     | ٩ |  |  |  |
| 3 | Elaboração de relatório final                  | $\Box$      | $\Box$ |     | ٩ |  |  |  |
|   | << Voltar Salvar (Rascunho) Cancelar Resumo >> |             |        |     |   |  |  |  |

Após assinaladas as atividades referente a cada mês, finalize essa etapa no botão [Resumo >>].

## 4. CONCLUSÃO DO PLANO DE TRABALHO

A tela a seguir consolidará as informações do plano de trabalho criado nessa etapa.

O coordenador pode salvar para posterior término do plano de trabalho no botão [SALVAR (RASCUNHO)], como também concluí-lo na opção [CONFIRMAR CADASTRO E ENVIAR].

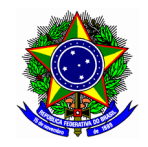

| Plano de Trabalho                                                                                                    |                                                                                                    |            |                                       |  |  |  |  |
|----------------------------------------------------------------------------------------------------|----------------------------------------------------------------------------------------------------|------------|---------------------------------------|--|--|--|--|
| Código: PJ006-2019                                                                                                    |                                                                                                    |            |                                       |  |  |  |  |
| Título da Ação: Infraestrutura de redes de computadores e centro de dados                                                                                                    |                                                                                                    |            |                                       |  |  |  |  |
| Orientador(a): ULISSES COTTA C                                                                                                    | Orientador(a): ULISSES COTTA CAVALCA                                                                              |            |                                       |  |  |  |  |
| Discente:                                                                                                    | Discente: A second second second second second second second second second second second second second second s   |            |                                       |  |  |  |  |
| Tipo de Vínculo: VOLUNTÁRIO                                                                                                    |                                                                                                    |            |                                       |  |  |  |  |
| Situação: CADASTRO EM AN                                                                                                    | Situação: CADASTRO EM ANDAMENTO                                                                                   |            |                                       |  |  |  |  |
|                                                                                                    | CORPO DO PLANO D                                                                                                  | E TRABALHO |                                       |  |  |  |  |
| Período de execução:<br>03/02/2020 a 30/04/2020                                                                                                    |                                                                                                    |            |                                       |  |  |  |  |
| Objetivos:                                                                                                    |                                                                                                    |            |                                       |  |  |  |  |
| - Estudar ferramentas de IaaS                                                                                                    |                                                                                                    |            |                                       |  |  |  |  |
| Justificativa:                                                                                                    |                                                                                                    |            |                                       |  |  |  |  |
| Necessidade de criação de um ambiente de infraestrut                                                                                                    | Necessidade de criação de um ambiente de infraestrutura de TI, inserido no âmbito de soluções de cloud computing. |            |                                       |  |  |  |  |
| Descrição das Ações:                                                                                                    |                                                                                                    |            |                                       |  |  |  |  |
| As principais atividades são;<br>- revisão bibliográfica: leitura de artigos e consolidação de conhecimento da área;<br>- desenvolvimento: estudo da ferramenta OpenNebula (Iaas);<br>- relatório final: elaboração de documentação e relatório de atividades |                                                                                                    |            |                                       |  |  |  |  |
| Local de Trabalho do Discente:                                                                                                    |                                                                                                    |            |                                       |  |  |  |  |
| CEFET                                                                                                    |                                                                                                    |            |                                       |  |  |  |  |
| CRONOGRAMA DE ATIVIDADES                                                                                                    |                                                                                                    |            |                                       |  |  |  |  |
|                                                                                                    |                                                                                                    | 2020       | i i i i i i i i i i i i i i i i i i i |  |  |  |  |
| Atividade                                                                                                    | Fev                                                                                                    | Mar        | Abr                                   |  |  |  |  |
| REVISÃO BIBLIOGRÁFICA                                                                                                    |                                                                                                    |            |                                       |  |  |  |  |
| DESENVOLVIMENTO                                                                                                    |                                                                                                    |            |                                       |  |  |  |  |
| ELABORAÇÃO DE RELATÓRIO FINAL                                                                                                    |                                                                                                    |            |                                       |  |  |  |  |
| Confirmar Cadastro e Enviar Salvar (Rascunho) << Voltar Cancelar                                                                                                    |                                                                                                    |            |                                       |  |  |  |  |